Servicio de Custodia: Encustody. •Resetear password y OTP;

0 f

y in

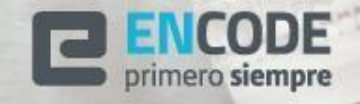

## **Resetear password y OTP**

Si Usted olvidó el password de inicio de sesión a la plataforma de Custodia. O por cualquier motivo usted cambio su teléfono móvil.

Usted deberá generar una nueva clave, como un OTP nuevo.

Para ello, deberá seguir los siguientes pasos.

Ingrese a la plataforma de Custodia.(firmador.encustody.com.ar)

| ENCUSTODY                                                        |                                                                                                    | <b>ENCUSTODY</b>                                                                                                    |
|------------------------------------------------------------------|----------------------------------------------------------------------------------------------------|----------------------------------------------------------------------------------------------------|
| Iniciar sesión<br>Usuario<br>1<br>Contraseña<br>Seguir conectado | Deberá hacer clic en "¿has olvidado tu<br>contraseña?"<br>Una vez que se hizo clic, se le<br>solicitará ingresar su usuario, recuerde<br>que para este caso debe ingresar su<br>cuil (sin guiones).<br>Ingréselo y haga clic en "Enviar" | ¿Has olvidado tu contraseña?<br>Usuario<br>«Volver a la identificación<br>Enviar                                            |
| Iniciar sesión                                                   |                                                                                                    | Indica tu usuario (CUIL) y te enviaremos instruciones<br>indicando como generar una nueva contraseña.<br>Powered by Forende |

La plataforma le enviará un mail, con un link que le permitirá restablecer su contraseña. Haga clic en este link.

Nota: Tenga en cuenta que este link tiene una validez de 5 (cinco) minutos.

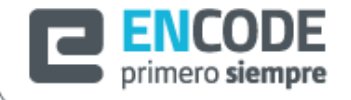

Servicio de Custodia: Encustody

Encode S.A.

## **Resetear password y OTP**

Usted será redireccionado nuevamente a Encustody, donde deberá generar un código OTP nuevo.

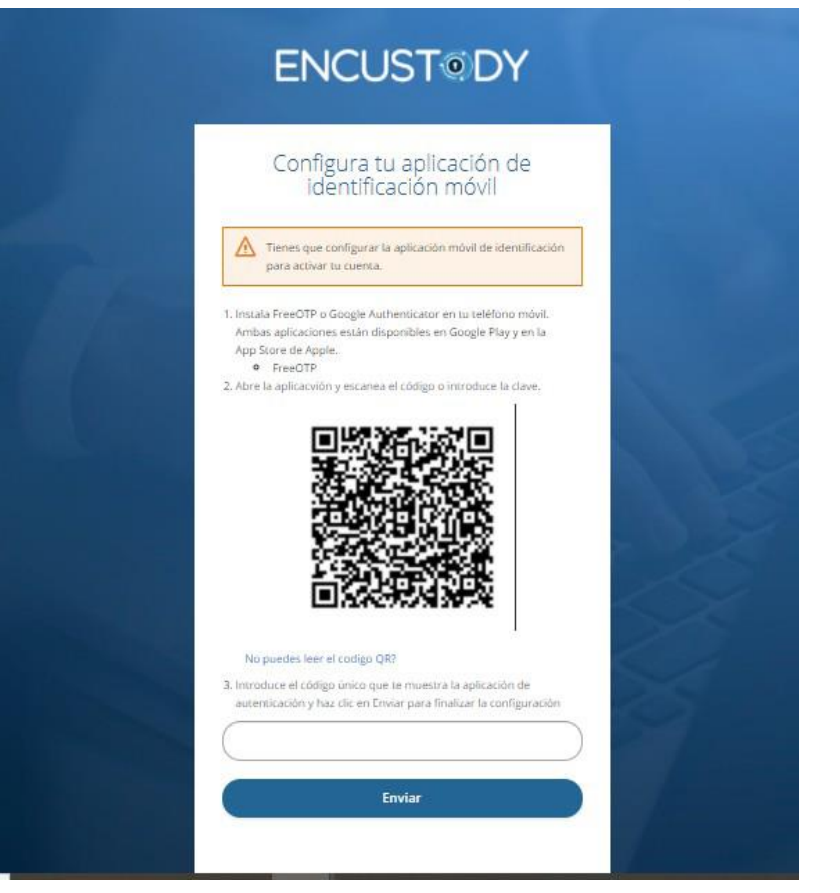

Encustody le pedirá scanear un código QR, para ello deberá abrir la aplicación "FreeOTP" o "Google Authenticator" en su celular o instalarla si no la tiene, esta está disponible en "Google play" y "App store" de Apple.

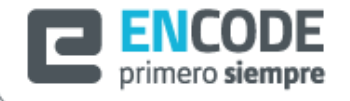

Servicio de Custodia: Encustody

Encode S.A.

## **Resetear password y OTP**

Abra la aplicación descargada, ábrala y scanee el código QR.

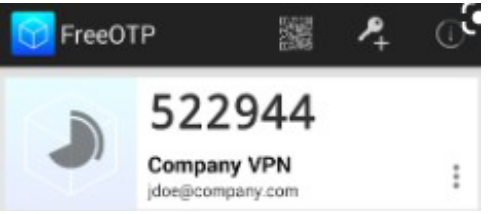

La aplicación le mostrará un número, introdúzcalo en el paso 3. Y haga click en "Enviar".

| 71918 | I |  |
|-------|---|--|
|       |   |  |

Encustody, valida el código ingresado. Si todo es correcto, se mostrará la siguiente pantalla donde se le solicitará ingresar un nuevo password y luego confirmarlo.

| Modifica                              | ción de contraseña  |
|---------------------------------------|---------------------|
| You need to cha                       | ange your password. |
| ueva contraseña                       |                     |
| 1                                     |                     |
| ontirma la contrasen                  | a                   |
| e e e e e e e e e e e e e e e e e e e | Enviar              |
| -                                     | LIIVIA              |

Una vez ingresado estos datos, deberá hacer click en "Enviar". Si todo es correcto, Encustody cerrará la sesión y solicitará que vuelva a ingresar. Su Password fue restablecido correctamente.

## Servicio de Custodia: Encustody

Encode S.A.

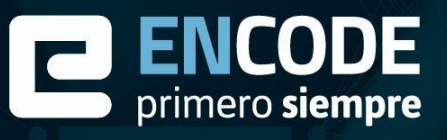

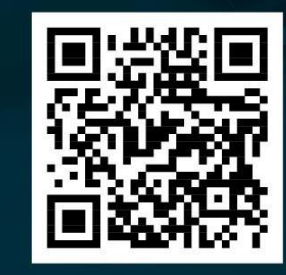

encodesa@encodesa.com.ar
(0351) - 56944 07/08
Arturo M Bas 34, Córdoba, Argentina

🚱 www.encodesa.com.ar

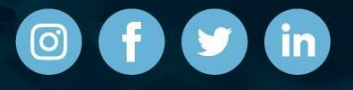